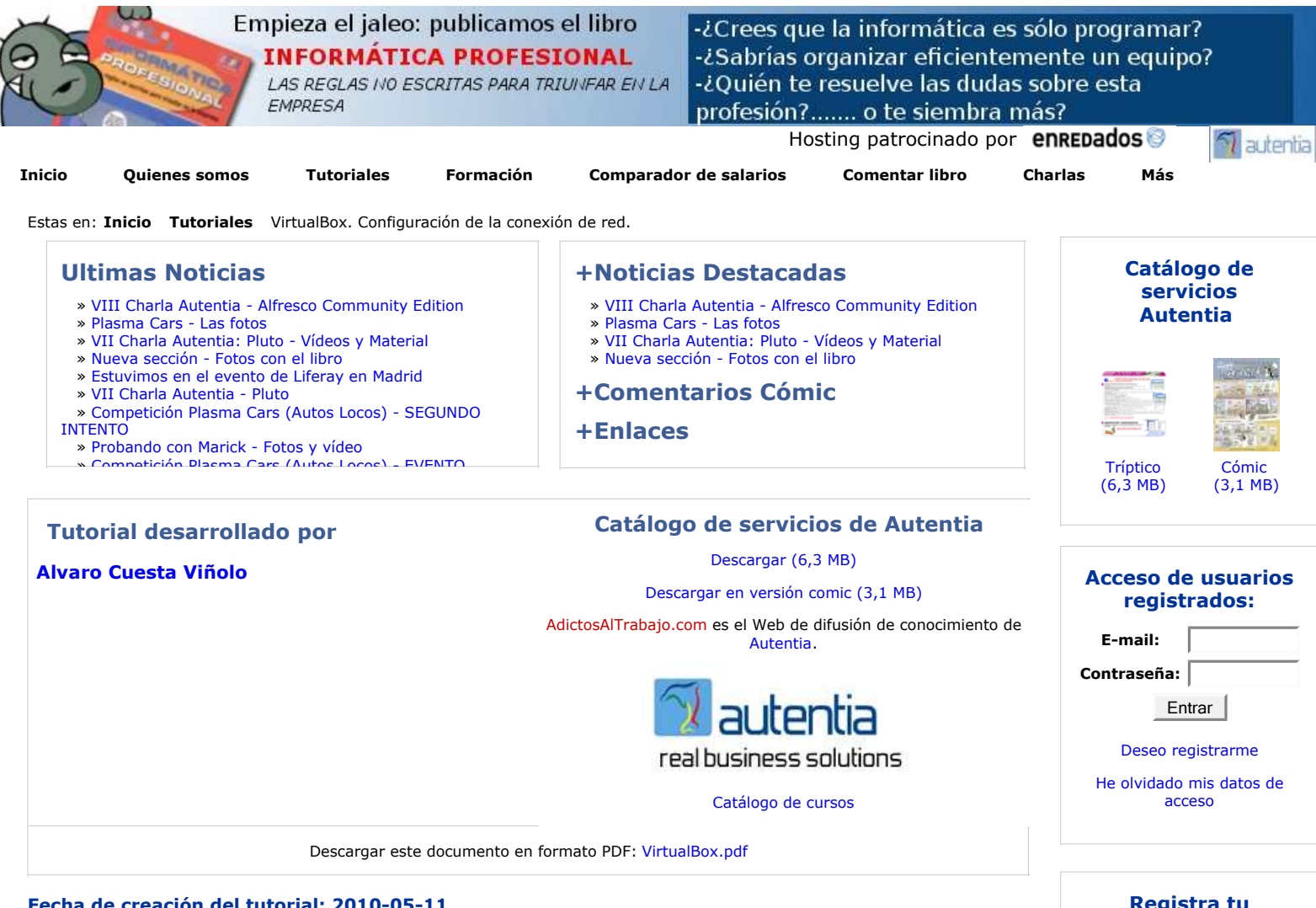

## VirtualBox. Configuración de la conexión de red.

## Índice de contenidos.

- 1. Introducción.
- 2. Entorno.
- 3. Acceso a la configuración de red.
- 4. Modos de conexión soportados.
- 5. Virtualización de Hardware.

### 1. Introducción.

En este tutorial vamos a ver cómo se configura VirtualBox para una máquina virtual ya instalada. Esto nos puede resultar útil si tenemos un servidor (en mi caso Apache Tomcat) en el Sistema Operativo nativo, la base de datos en el Sistema Operativo virtualizado.

Para los que todavía no hayan usado VirtualBox, este es un buen tutorial para comenzar: http://www.adictosaltrabajo.com/tutoriales/tutoriales.php?pagina=InstalacionVirtualBoxPUEL

### 2. Entorno.

El tutorial está escrito usando el siguiente entorno:

- Hardware: MacBook Pro 15' (2.8 GHz Intel Core 2 Duo, 4GB DDR3 SDRAM).
- Sistema Operativo anfitrión: Mac OS X Snow Leopard 10.6.3
- NVIDIA GeForce 9600M GT 512Mb
  Toshiba 500 Gb. 5400r.p.m.
- VirtualBox 3.1.6
- Sistema Operativo Huésped: Windows XP SP2

### 3. Acceso a la configuración de red.

Para configurar el acceso que el Sistema operativo virtualizado tiene a la red, lo seleccionamos en la pantalla principal del VitualBox y pulsamos sobre **Configuración**.

## Registra tu empresa: Descubre las ventajas de registrar tu empresa en AdictosAlTrabajo... Registrar mi empresa Listado de empresas ya registradas

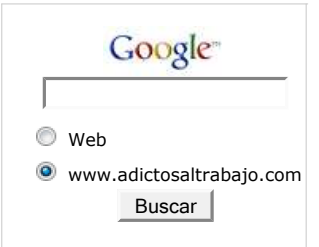

## Últimos tutoriales

2010-05-11 VirtualBox. Configuración de la conexión de red.

2010-05-11 Múltiples datasources en JasperReports

2010-05-10 Utilización de arquetipos y plugins de LifeRay para Maven.

2010-05-07 Instalar un componente en Talend Open Studio (TOS)

DUOD O

\_ .

. . . .

| Windows XP | 😟 Detailes 🖉 🖾 Ins               | tantáneas 🥪 Descripción                             |
|------------|----------------------------------|-----------------------------------------------------|
| 🔘 Apagada  | E General                        |                                                     |
|            | Nombre                           | Windows XP                                          |
|            | Tipo SO:                         | Windows XP                                          |
|            | A Sistema                        |                                                     |
|            | Memoria base:                    | 1500 MB                                             |
|            | Procesador(es):                  | 1                                                   |
|            | Orden de arranque:               | Disquete, CD/DVD-ROM, Disco duro                    |
|            | VT-x/AMD-V:                      | Habilitado                                          |
|            | Paginación anidada:              | Habilitado                                          |
|            | 😇 Pantalla                       |                                                     |
|            | Memoria video:                   | 16 MB                                               |
|            | Aceleración 3D:                  | Inhabilitado                                        |
|            | Aceleración de video 2D:         | Inhabilitado                                        |
|            | Servidor de pantalla remota:     | Inhabilitado                                        |
|            | Almacenamiento                   |                                                     |
|            | IDE Controller                   |                                                     |
|            | IDE secundario maestro (CD/DVD): | Vacio                                               |
|            | IDE primario maestro:            | NewHardDisk1.vmdk (Normal, 30,14 GB                 |
|            | Dispositivo de disquete 0:       | Vacío                                               |
|            | Audio                            |                                                     |
|            | Controlador de anfitrión:        | CoreAudio                                           |
|            | Controlador:                     | ICH AC97                                            |
|            | 🖑 Red                            |                                                     |
|            | Adaptador 1:                     | PCnet-FAST III (Adaptador puente, en0:<br>Ethernet) |
|            | Puertos serie<br>Inhabilitado    |                                                     |
|            | Ø US8                            |                                                     |
|            | Filtros de dispositivos:         | 2 (2 activo)                                        |
|            | 🚍 Carpetas compartidas           |                                                     |
|            | Carpetas compartidas:            | 1                                                   |
|            |                                  |                                                     |

Windows XP - Red . 1 General Sistema Pantalla Almacenamiento Puertos Carpetas compartidas Audio Red Adaptador 1 Adaptador 2 Adaptador 3 Adaptador 4 Mabilitar adaptador de red Conectado a: Adaptador puente : \$ Nombre: en0: Ethernet Avanzadas Tipo de adaptador: PCnet-FAST III (Am79C973) -00 Dirección MAC: 080027A97D1D 0 Cable conectado ? Cancelar Aceptar

En Adaptador 1, marcamos el check Habilitar adaptador de red.

4. Modos de conexión soportados.

| 2010-05-06<br>Talend Open Studio (TOS) 4.0                                                  |
|---------------------------------------------------------------------------------------------|
| 2010-05-05<br>Gestión de los Requisitos (y<br>II) : los casos de uso                        |
| 2010-05-05<br>Gestión de los requisitos                                                     |
| 2010-05-04<br>Declaración de IVA trimestral<br>en la AEAT por Internet                      |
| 2010-05-04<br>Certificados en Firefox (FNMT<br>y AEAT)                                      |
| 2010-04-26<br>JCaptcha - Generación de<br>Captchas en Java                                  |
| 2010-04-23<br>Instalar Puente PHP-Java en<br>Tomcat                                         |
| 2010-04-22<br>AppWidget Android: Ejemplo<br>usando BroadcastReceiver y<br>Localización      |
| 2010-04-20<br>Facelets en JSF 2: sistema de<br>plantillas y componentes por<br>composición. |
| 2010-04-19<br>DbVisualizer free version.                                                    |
| 2010-04-09<br>Session TimeOut en<br>RichFaces, con el soporte de<br>Jboss Seam.             |
| 2010-04-08<br>Jetspeed-2 de Apache<br>Software Foundation                                   |
| 2010-04-07<br>Primeros pasos con Balsamiq<br>Mockups                                        |
| 2010 02 10                                                                                  |

2010-03-18 Revisando los ejemplos de Cocos2d para IPhone.

2010-03-16 Organización de eventos con StageHQ

2010-03-15 Retrasar la carga de Javascript con jQuery.getScript().

2010-03-15 Optimización de páginas web con Page Speed.

#### 2010-03-09 JSF 2 ya está aquí !!! The JSF Return, ahora más sencillo que nunca !!!

|                                                  | Windows XP - Red                                                                     |   |
|--------------------------------------------------|--------------------------------------------------------------------------------------|---|
| aral Sistema Pantalia A                          | Descapamiento Audio Rad Puestos Correstos compartidas                                |   |
| Adap                                             | tador 1 Adaptador 2 Adaptador 3 Adaptador 4                                          |   |
| Habilitar adaptador d<br>Conectado a:<br>Nombre: | No conectado<br>NAT<br>✓ Adaptador puente<br>Red interna<br>Adaptador sólo-anfitrión |   |
| Tipo de adaptador:                               | PCnet-FAST III (Am79C973)                                                            | • |
| Dirección MAC:                                   | 080027CA10CA                                                                         | 6 |
|                                                  | 🗹 Cable conectado                                                                    |   |

VirtualBox nos permite escoger entre los siguiente modos de conexión.

- 1. No conectado
- VirtualBox muestra un adaptador de red pero sin conexión. (cable desconectado) "Network Address Translation" (NAT) 2.
  - Permite funcionalidad básica desde el sistema operativo Huésped. Navegar por internet acceder al correo, descargar ficheros. Tiene bastantes limitaciones si tenemos que establecer conexiones con la máquina virtual.
- 3. Adaptador puente
  - Simula una conexión física real a la red, asignando una IP al sistema operativo huésped. Esta IP se puede obtener por DHCP o directamente configurándola en el Sistema Operativo huésped.
- Red interna

Similar al Adaptador puente, se puede comunicar directamente con el mundo exterior con la salvedad de que ese mundo exterior está restringido a las maquinas virtuales conectadas en la misma red interna. Esta limitación viene justificada por seguridad v velocidad.

- 5. Adaptador sólo-anfitrión
  - Es una mezcla entre los tipos "Adaptador puente" e "interna".

Por defecto tendremos configurado el modo NAT.

Para nuestro caso esta configuración no es la más adecuada, ya que no tenemos "visibilidad" del sistema operativo huésped desde el sistema operativo anfitrión, y nos resulta muy útil tener una IP diferente para cada uno (aunque sea asignada por DHCP).

Elegimos la 2ª opción (Adaptador puente).

En el campo nombre seleccionamos el interfaz que vamos a utilizar: Ethernet, AirPort, etc.

Es importante establecer que este dispositivo debe estar conectado para el correcto funcionamiento de la red entre el sistema operativo anfitrión y el huésped.

Si elegimos Ethernet y no nos conectamos a una red mediante el cable no se podrán establecer conexiones entre los sistemas operativos.

En esta ventana también tendremos que definir una dirección MAC propia para el adaptador virtual. Por defecto nos asigna una aleatoria que podremos refrescar mediante el botón que tiene a la derecha.

Existe la posibilidad de gestionar un servidor DHCP por línea de comandos. Este tema no lo trataremos pero puede resultar útil saber que existe esta opción.

### 5. Virtualización de Hardware.

|                                       | Windows XP - Red                                                                                                    |
|---------------------------------------|----------------------------------------------------------------------------------------------------|
|                                       |                                                                                                    |
| General Sistema Pantalla              | Almacenamiento Audio Red Puertos Carpetas compartidas                                                                                               |
| Adat                                  | tador 1 Adaptador 2 Adaptador 3 Adaptador 4                                                                                                    |
| Habilitar adaptador d<br>Conectado a: | e red Adaptador puente                                                                                                    |
| Nombre:                               | en0: Ethernet                                                                                                    |
| 🗢 Avanzadas                           | PCnet-PCI II (Am79C970A)                                                                                                    |
| Tipo de adaptador:                    | ✓ PCnet-FAST III (Am79C973)                                                                                                    |
| Dirección MAC:                        | Intel PRO/1000 MT Desktop (82540EM)<br>Intel PRO/1000 T Server (82543GC)<br>Intel PRO/1000 MT Server (82545EM)<br>Red paravirtualizada (virtio-net) |
| (?)                                   | Cancelar Aceptar                                                                                                    |

VirtualBox permite definir entre seis variantes de hardware virtualizado.

- AMD PCNet PCI II (Am79C970A)
- AMD PCNet FAST III (Am79C973)
- Intel PRO/1000 MT Desktop (825400EM) •
- Intel PRO/1000 T Server (82543GC)
- Intel PRO/1000 MT Server (82545EM)
- Paravirtualized network adapter (virtio-net)

Por defecto tendremos seleccionada la 2ª opción ya que es soportada por la mayoría de sistemas operativos, lo dejamos así.

únicamente en caso de tener como sistema operativo anfitrión Windows Vista / 7 evitaremos las dos primeras opciones, pues estas

| 2010-03-08<br>Instalación de tus programas<br>en tu IPhone. |
|-------------------------------------------------------------|
| 2010-03-04<br>Sacar Release de un proyecto<br>con Maven     |
| 2010 02 02                                                  |
| Instalación de Subversion y                                 |
| Apache en Ubuntu                                            |
| 2242.02.02                                                  |
| Cómo instalar la JDK de SUN                                 |
| en Fedora Linux                                             |
|                                                             |
| 2010-03-02<br>Creando un botón de compra                    |
| de Paypal con datos cifrados                                |
|                                                             |

hook en Liferay

Creación de un plugin de tipo

2010-03-01

2010-03-01 ScrumCards de Autentia en Android

2010-02-25 Creando la baraja de SCRUM de Autentia como aplicación para Android

2010-02-25 Instalar CentOS en Virtualbox con NetInstall

2010-02-22 **Expresiones CRON** 

2010-02-19 Cómo utilizar el DataStore de Google App Engine con JDO

2010-02-19 **Recursos Freeware** 

2010-02-17 Plugin de mejora de graficos para JMeter

2010-02-17 Cómo utilizar el datastore de Google App Engine con su API de nivel inferior

2010-02-16 Aprendiendo Objetive-C desarrollando para nuestro Iphone 3Gs

2010-02-11 Introducción a JCL.

2010-02-09 Creando la Baraja de SCRUM de Autentia como aplicación para el IPhone 3G.

2010-02-08 Cómo generar versiones imprimibles de páginas web versiones de los S.O. han dejado de soportar de forma nativa estos controladores.

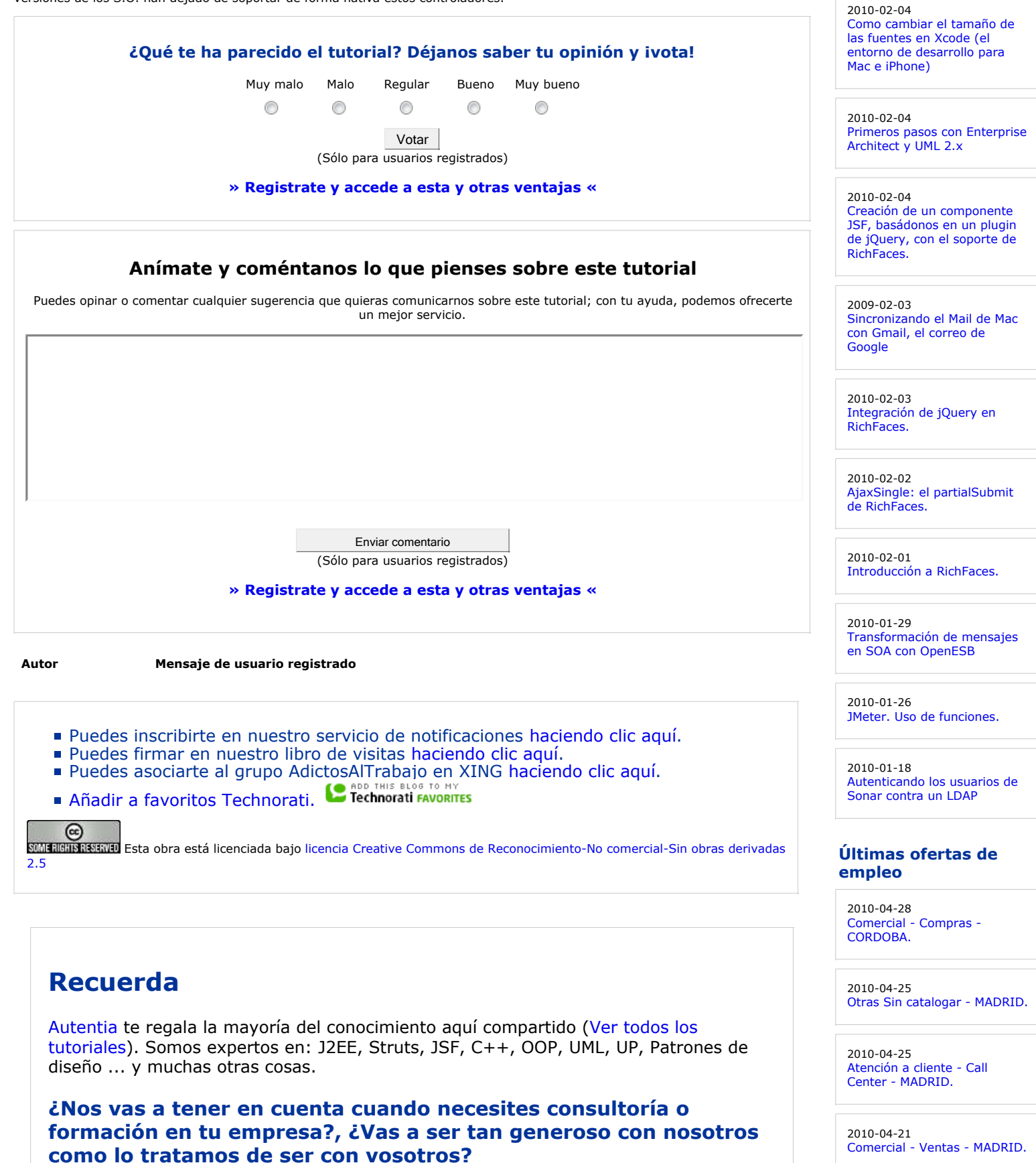

Somos pocos, somos buenos, estamos motivados y nos gusta lo que hacemos ...

Autentia = Soporte a Desarrollo & Formación.

info@autentia.com

soluciones reales para speqocio

2009-06-25 Atención a cliente - Call Center - BARCELONA.

Ads by Google

# **Tutoriales recomendados**

| Nombre                                                                                                    | Resumen                                                                                                    | Fecha      | Visitas Va | aloración | Votos | s Pdf  |
|----------------------------------------------------------------------------------------------------|----------------------------------------------------------------------------------------------------|------------|------------|-----------|-------|--------|
| VirtualBox. Configuración de<br>la conexión de red.                                                                          | En este tutorial vamos a ver cómo se configura<br>VirtualBox para una máquina virtual ya instalada.                                                                                                    | 2010-05-11 | 5          | -         | -     | $\geq$ |
| Instalación de Subversion y<br>Apache en Ubuntu                                                                              | Este tutorial muestra los pasos necesarios para<br>instalar un Subversion accesible a través de un<br>servidor Apache en un sistema operativo Linux<br>(concretamente Ubuntu).                                                                                     | 2010-03-03 | 1867       | -         | -     | $\geq$ |
| Cómo instalar la JDK de SUN<br>en Fedora Linux                                                                               | En este tutorial vamos a ver cómo instalar la JDK<br>de SUN. En muchos casos esto no tiene por qué<br>ser necesario ya que Fedora ya trae una máquina<br>virtual para Java, pero al no ser la "oficial"<br>podemos encontrarnos con algunas<br>incompatibilidades. | 2010-03-03 | 1672       | -         | -     | ≽      |
| Instalar CentOS en<br>Virtualbox con NetInstall                                                                              | l título lo dice todo. Lo que vamos a ver en este<br>tutorial es cómo virtualizar una distribución de<br>CentOS gracias a VirtualBox realizando la<br>instalación de la distro desde la red.                                                                       | 2010-02-25 | 2013       | -         | -     | ≽      |
| Hacer 'scp' de varios<br>ficheros sin solicitud de<br>clave                                                                  | En este tutorial vamos a ver como podemos hacer<br>un script donde hagamos varios scp de distintos<br>ficheros y directorios y que no tengamos que<br>meter la clave cada vez que se ejecuta un scp.                                                               | 2009-05-07 | 3628       | -         | -     | ≽      |
| Activación de los<br>Dispositivos de Entrada en<br>X.Org 1.5.3.                                                              | Os mostramos la solución al problema que nos<br>puede aparecer al actualizarnos a la última<br>versión de Xorg                                                                                                    | 2008-12-05 | 2096       | -         | -     | $\geq$ |
| Acceso de escritura a las<br>particiones de NTFS de<br>Windows desde GNU/Linux<br>Debian                                     | En este tutorial vamos a instalar el driver ntfs-3g<br>para poder acceder a las particiones NTFS de<br>Windows en modo lectura/escritura sin<br>restricciones.                                                                                                    | 2008-07-28 | 2567       | -         | -     | ≽      |
| Cómo configurar xorg para<br>conseguir gestionar dos<br>monitores en un portátil con<br>GNU/Linux Debian y gráfica<br>Nvidia | Nuestro compañero Álex nos muestra en esta<br>ocasión cómo conseguir tener en nuestro<br>GNU/Linux Debian dos monitores: el del portátil y<br>un monitor externo.                                                                                                  | 2008-06-17 | 5304       | -         | -     | ≽      |
| Espectaculares efectos<br>visuales en el escritorio de<br>Linux, con Compiz Fusion                                           | Espectaculares efectos visuales en el escritorio de<br>Linux, con Compiz Fusion                                                                                                    | 2008-04-04 | 26151      | -         | -     | $\geq$ |
| Primeros pasos con<br>PostgreSQL en Debian                                                                                   | En este tutorial Germán nos enseña a dar<br>nuestros primeros pasos con postgreSQL en<br>Debian.                                                                                                    | 2008-02-20 | 5402       | -         | -     | ≽      |

## Nota:

Los tutoriales mostrados en este Web tienen como objetivo la difusión del conocimiento. Los contenidos y comentarios de los tutoriales son responsabilidad de sus respectivos autores. En algún caso se puede hacer referencia a marcas o nombres cuya propiedad y derechos es de sus respectivos dueños. Si algún afectado desea que incorporemos alguna reseña específica, no tiene más que solicitarlo. Si alguien encuentra algún problema con la información publicada en este Web, rogamos que informe al administrador rcanales@adictosaltrabajo.com para su resolución.